# Ecrea 操作マニュアル カスタマーボイス

株式会社エクレアラボ

# 目次

| カスタマーボイスーカスタマーボイスタブ    | 1 |
|------------------------|---|
| [新規登録]                 | 1 |
| [検索]                   | 5 |
| カスタマーボイスーカスタマーボイスリストタブ | 7 |
| [新規登録]                 | 7 |
| [検索]                   | 9 |

### カスタマーボイスーカスタマーボイスタブ

カスタマーボイスでは、お客様からいただいた要望やクレーム、賞賛などを登録する事が出来ます。 カスタマーボイスのカスタマーボイスタブでは、新規登録や更新、確認することが出来ます。

### [新規登録]

左側のメニューからカスタマーボイスをクリックします。

| ■ 公子 Ecrea                           |                                             |                                                                                                    |          |          | 顧客 ▼ 検索                                       |          | B <b>9</b> 1 | ▲田中 -      | 郎 ⑦      | ←ログアウト  |  |
|--------------------------------------|---------------------------------------------|----------------------------------------------------------------------------------------------------|----------|----------|-----------------------------------------------|----------|--------------|------------|----------|---------|--|
| ₼ѫ−⊿                                 | <sup></sup> ີ⇔≭−⊿                           |                                                                                                    |          |          |                                               |          |              |            |          | ✿表示設定   |  |
|                                      | 世カレンダー << < < < < < < < < < < < < < < < < < | □カレンダー <<前週 今日 次週>>     ○     ○     ○     ○     ○     ○     ○     ○     ○     ○     ○     ○     ○     ○     ○     ○     ○     ○     ○     ○     ○     ○     ○     ○     ○     ○     ○     ○     ○     ○     ○     ○     ○     ○     ○     ○     ○     ○     ○     ○     ○     □     ○     □     □     □     □     □     □     □     □     □     □     □     □     □     □     □     □     □     □     □     □     □     □     □     □     □     □     □     □     □     □     □     □     □     □     □     □     □     □     □     □     □     □     □     □     □     □     □     □     □     □     □     □     □     □     □     □     □     □     □     □     □     □     □     □     □     □     □     □     □     □     □     □     □     □     □     □     □     □     □     □     □     □     □     □     □     □     □     □     □     □     □     □     □     □     □     □     □     □     □     □     □     □     □     □     □     □     □     □     □     □     □     □     □     □     □     □     □     □     □     □     □     □     □     □     □     □     □     □     □     □     □     □     □     □     □     □     □     □     □     □     □     □     □     □     □     □     □     □     □     □     □     □     □     □     □     □     □     □     □     □     □     □     □     □     □     □     □     □     □     □     □     □     □     □     □     □     □     □     □     □     □     □     □     □     □     □     □     □     □     □     □     □     □     □     □     □     □     □     □     □     □     □     □     □     □     □     □     □     □     □     □     □     □     □     □     □     □     □     □     □     □     □     □     □     □     □     □     □     □     □     □     □     □     □     □     □     □     □     □     □     □     □     □     □     □     □     □     □     □     □     □     □     □     □     □     □     □     □     □     □     □     □     □     □     □     □     □     □     □     □     □     □     □     □     □     □     □     □     □     □     □     □     □     □     □     □     □     □     □     □     □     □     □ |          |          |                                               |          |              |            |          |         |  |
| 顧客情報                                 | 01/21(木)                                    | 01/22(金)                                                                                                    | 01/23(土) | 01/24(日) | 01/25                                         | (月)      | 01/26(火      | !)         | 01/27(水) | )       |  |
| ■顧客社員情報                              | 9 🛛 🗎                                       | 0                                                                                                    | 9 🛛      | 9        | (b 10:0                                       | 00-10:30 | 9 🛯          |            | 6 🛛      |         |  |
|                                      |                                             |                                                                                                    |          |          |                                               | 利打合せ     |              |            |          |         |  |
| ToDo                                 |                                             |                                                                                                    |          |          |                                               |          |              |            |          |         |  |
| 三 活動情報                               | ロメッセージ                                      |                                                                                                    |          | ☑ 照読     | 既読 │ 夕 ToDo <mark>☆</mark> + 新規   <b>区</b> 完了 |          |              |            |          |         |  |
| 目報一覧                                 | ☑ 通知種類                                      | 送信日 送信                                                                                                    | 者 内容     |          | ☑ ToDo名                                       | 分類       | 優先度          | 期限日        |          |         |  |
| <br>」<br>カレンダー                       | □ 自日報通知                                     | 2016/01/0 田中<br>7 16:17                                                                                                    | ——郎 test |          | ■ アポ連絡                                        | 連絡       | 重要!          | 2016/01/22 |          |         |  |
| •••••••••••••••••••••••••••••••••••• | <b>♀</b> インフォサーき                            | チ 🗌 0件非表示                                                                                                    |          |          |                                               |          | C            | 最新取得 🗋 🕽   | 在べ替え +   | 追加 × 解除 |  |

#### カスタマーボイスーー覧が表示されます。

| 😑 Ecrea     |                   | ■顧客 ▼             | 検索          | ₿ 91    | ▲田中 一郎    | 🖇 🕐 🗠 🕫    |  |  |
|-------------|-------------------|-------------------|-------------|---------|-----------|------------|--|--|
| Ѩ҄ѫ−ム       | ∩カスタマーボイス 国カスタマー  | -ボイスリスト           |             |         |           |            |  |  |
|             | ∩カスタマーボイス - 一覧    |                   |             |         |           | +新規 民検索    |  |  |
| 顧客情報        | ■ 条件              |                   |             |         |           |            |  |  |
| ■顧客社員情報     | 登録日時 ● YYYY/MM/DD | HH:MM ~YYYY/MM/DD | HH:MM 🔘     | [未指定] 🔹 | ~ [未指定] 🔻 |            |  |  |
|             | 顧客                | ∎ ₹               | 種別          | ☑ □[未   | 設定] 🗌 製品問 | 合せ         |  |  |
| ТоDo        |                   |                   |             | □ クレー.  | ム・お叱り 🔲   | 賞賛・お礼 □その他 |  |  |
| 活動情報        | 自社担当者             | ☑ 自社担当者(サブ)を含む    |             |         |           |            |  |  |
|             | 目一覧 🔅             |                   |             |         |           | 0件 🛃 CSV入力 |  |  |
|             | 登録日時              | 顧客                | 種別          |         |           |            |  |  |
| ロカレンター      |                   | 検索を手              | 索を実行してください。 |         |           |            |  |  |
| () カスタマーボイス |                   |                   |             |         |           |            |  |  |

## + 新規をクリックすると、カスタマーボイス - 登録が表示されます。

### (表示される項目や並び順などはシステム管理の設定により変わります。)

| ∩カスタマーボイ  | ス - 登録             |      | ② 登録   ⊗= | キャンセル |
|-----------|--------------------|------|-----------|-------|
| 登録日時 *    | 2016/01/21 🛗 15:36 | 種別   | (選択) ▼    |       |
| 顧客        | © +                | 顧客社員 | (C) +     |       |
| 完了        |                    | 完了日  |           |       |
| 自社担当者     | 0                  |      |           |       |
| 自社担当者(サブ) | ®                  |      |           |       |
| 内容        |                    |      |           |       |
| 添付ファイル    | ファイル選択 選択されていません   |      | <b>.</b>  | I     |
| 備考        |                    |      |           |       |
| 通知先       | ◎ 選択 Ⅲ 通知先パターン     |      |           |       |
| 作成日       |                    | 作成者  |           |       |
| 更新日       |                    | 更新者  |           |       |

### 各項目の説明は以下の通りです。

| 0                    |                                         | 20                                   | 16年                                | 1月                                             |                                          | 0                                   |                                    |                                         |                                  |               |
|----------------------|-----------------------------------------|--------------------------------------|------------------------------------|------------------------------------------------|------------------------------------------|-------------------------------------|------------------------------------|-----------------------------------------|----------------------------------|---------------|
| 月                    | 火                                       | 水                                    | 木                                  | 金                                              | ±                                        | Ħ                                   |                                    |                                         |                                  |               |
|                      |                                         |                                      |                                    | 1                                              | 2                                        | 3                                   |                                    |                                         |                                  |               |
| 4                    | 5                                       | 6                                    | 7                                  | 8                                              | 9                                        | 10                                  |                                    |                                         |                                  |               |
| 11                   | 12                                      | 13                                   | 14                                 | 15                                             | 16                                       | 17                                  |                                    |                                         |                                  |               |
| 18                   | 19                                      | 20                                   | 21                                 | 22                                             | 23                                       | 24                                  |                                    |                                         |                                  |               |
| 25                   | 26                                      | 27                                   | 28                                 | 29                                             | 30                                       | 31                                  |                                    |                                         |                                  |               |
|                      | н                                       |                                      |                                    | (                                              | 問じ                                       | 3                                   |                                    |                                         |                                  |               |
| ー<br>ー<br>ー<br>ー     | 日<br>ンダ-                                | -のF                                  | 日付を                                | ミクリ                                            | 閉じ<br>ツクす                                | ると.<br>- ると.                        | 、日付                                | が設                                      | ;定さ                              | ます。           |
| カレ<br>カレ<br>カレ       | 日<br>ンダ-<br>ンダ-                         | ーの F<br>一横 C                         | 3付を<br>の枠を                         | をクリ<br>をクリ                                     | 閉じ<br>ックす<br>ックす                         | ると<br>-ると<br>-ると                    | 、日付<br>、時間                         | けが設<br>引設定                              | :定さ<br>:画面                       | ます。<br>表示されます |
| カレ<br>カレ<br>カレ       | 日<br>ンダ-<br>ンダ-                         | −の F<br>−横0                          | 3付を<br>の枠を<br>時                    | をクリ<br>をクリ                                     | 閉じ<br>ツクす<br>ツクす                         | 3<br>⁻నె≿.<br>⁻నె≿.                 | 、日付、時間                             | けが設<br>引設定<br>分                         | :<br>でさ<br>:<br>画面               | ます。<br>表示されます |
| カレ<br>カレ             | 日<br>ンダ-<br>ンダ-<br>00                   | ーの F<br>ー横 C<br>01                   | 日付を<br>の枠を<br>時<br>02              | をクリ<br>をクリ<br>をクリ                              | 閉じ<br>ックす<br>ックす<br>のクす                  | ると、<br>-ると、<br>-ると、                 | 、日付<br>、時間<br>00                   | けが設<br>引設定<br>分<br>05                   | (定さ)<br>で<br>画面<br>10            | ます。<br>表示されます |
| カレ<br>カレ<br>カレ       | 日<br>ンダ-<br>ンダ-<br>00<br>06             | ーの F<br>一横 C<br>01<br>07             | 日付を<br>の枠を<br>時<br>02<br>08        | をクリ<br>をクリ<br>03<br>09                         | 閉じ<br>ックす<br>ックす<br>の4<br>10             | る<br>ると<br>ると<br>05<br>11           | 、日付<br>、時間<br>00<br>15             | けが設<br>引設定<br>分<br>05<br>20             | 、定さ<br>画面<br>10<br>25            | ます。<br>表示されます |
| カレ<br>カレ<br>カレ       | 日<br>ンダ-<br>ンダ-<br>00<br>06<br>12       | ーの F<br>一横 C<br>01<br>07<br>13       | 日付を<br>の枠を<br>時<br>02<br>08<br>14  | ・<br>・<br>クリ<br>・<br>クリ<br>・<br>の3<br>の9<br>15 | 閉じ<br>ックす<br>ックす<br>の4<br>10<br>16       | る<br>- ると<br>- ると<br>05<br>11<br>17 | 、日付<br>、時間<br>00<br>15<br>30       | が設<br>引設定<br>分<br>05<br>20<br>35        | 定さ<br>画面<br>10<br>25<br>40       | ます。<br>表示されます |
| カレ<br>カレ<br>カレ<br>AM | 日<br>ンダ-<br>ンダ-<br>00<br>06<br>12<br>18 | ーの F<br>一横 C<br>01<br>07<br>13<br>19 | 日付を<br>の枠を<br>の2<br>の8<br>14<br>20 | Eクリ<br>Eクリ<br>03<br>09<br>15<br>21             | 閉じ<br>ックす<br>ックす<br>の4<br>10<br>16<br>22 | ると<br>うると<br>05<br>11<br>17<br>23   | 、日付<br>、時間<br>00<br>15<br>30<br>45 | ナが設<br>引設定<br>分<br>05<br>20<br>35<br>50 | 定さ<br>画面<br>10<br>25<br>40<br>55 | ます。<br>表示されます |

| 種別        | システム管理ーカスタマーボイス設定ー種別にて設定した値が選択しとして          |
|-----------|---------------------------------------------|
|           | 表示されます。                                     |
| 顧客        | カスタマーボイスに紐づく顧客を設定します。                       |
|           | <ul><li></li></ul>                          |
|           | + をクリックすると、新たに顧客を登録することが出来ます。               |
| 顧客社員      | カスタマーボイスに紐づくメインの顧客社員を設定します。                 |
|           | 愛をクリックすると、顧客社員選択が表示されます。                    |
|           | + をクリックすると、新たに顧客社員を登録することが出来ます。             |
| 完了        | 登録したカスタマーボイスの対応が完了した場合、チェックを入れます。           |
| 完了日       | 完了にチェックを入れると、その時の日時が自動的に入力されます。             |
| 自社担当者     | カスタマーボイスの自社担当者を1名選択します。                     |
|           | < <p></p>                                   |
|           | をクリックすると、自社担当者に自分が設定されます。                   |
| 自社担当者(サブ) | カスタマーボイスの自社担当者(サブ)を選択します。                   |
|           | 自社担当者の補助的な役割をする社員を選択するため、複数人選択する事<br>が出来ます。 |
|           |                                             |
| 內容        |                                             |
|           | 残すことが出来ます。                                  |
| 添付ファイル    | カスタマーボイスに紐づくファイルを添付すします。                    |
|           | ファイル選択をクリックしてファイルを選択し、                      |
|           | アップロードします。                                  |
| 備考        | カスタマーボイスに関する備考(メモ)を入力します。                   |
| 通知先       | カスタマーボイスを報告する通知先を選択します。                     |
|           | ◎ 選択 をクリックすると、社員選択が表示されます。                  |
|           | Ⅲ 通知先パターン<br>をクリックすると、パターン登録した通知先を選択すること    |
|           | が出来ます。                                      |
|           | パターンを新規登録する事も出来ます。                          |

| 作成日 | 顧客を作成した日が自動で入力されます。       |
|-----|---------------------------|
| 作成者 | 顧客を作成した社員名が自動で入力されます。     |
| 更新日 | 顧客を最終的に更新した日が自動で入力されます。   |
| 更新者 | 顧客を最終的に更新した社員名が自動で入力されます。 |

選択した自社担当者を削除する場合はをクリックします。

### 左側のメニューからカスタマーボイスをクリックします。

| ■ ☆Ecrea       |                     |                      |      |          |          | 顧客 ▼         | 検索        | B    | •1      | ▲田中       | 一郎 (      | לילע <i>ה</i> ם א |
|----------------|---------------------|----------------------|------|----------|----------|--------------|-----------|------|---------|-----------|-----------|-------------------|
| ₼╥−⊿           | Ѽホーム                |                      |      |          |          |              |           |      |         |           |           | ✿表示設定             |
|                | □カレンダー <<前週 今日 次週>> |                      |      |          |          |              |           |      |         |           | <b>\$</b> |                   |
| 顧客情報           | 01/21(木)            | 01/22                | (金)  | 01/23(土) | 01/24(日) |              | 01/25(月)  |      | 01/26(火 | )         | 01/27     | (水)               |
| ■顧客社員情報        | 9 🛯 🗎               | •                    |      | 9        | 9 🛛      |              | 10:00-10: | 80   | 6       |           | 9         |                   |
|                |                     |                      |      |          |          |              | ▲ 祖内打合せ   |      |         |           |           |                   |
| ✓ ToDo         |                     |                      |      |          |          |              |           |      |         |           |           |                   |
| 三 活動情報         | ロメッセージ              |                      |      |          | ☑既読      |              | <b>.</b>  |      |         |           |           | +新規 🗹完了           |
| 目報一覧           | ☑ 通知種類              | 送信日                  | 送信者  | 内容       |          |              | Do名       | 分類   | 夏先度 舅   | 期限日       |           |                   |
| <b>ニ</b> カレンダー | □ 目報通知              | 2016/01/0<br>7 16:17 | 田中一郎 | test     |          | - <b>ア</b> 7 | 代連絡 计     | 車絡 📑 | 重要! 2   | 2016/01/2 | 2         |                   |
|                | ♀インフォサー:            | チ 🗌 0件非表示            | -    |          |          |              |           |      | C       | 最新取得      | . 並べ替え    | + 追加 × 解除         |

### カスタマーボイスーー覧が表示されます。

| 📃 价Ecrea |               |            | 顧顧客            | ▼検索         | 艮       | ▶ 1 • 田中  | 一郎 ⑦   | <u> </u>  |  |
|----------|---------------|------------|----------------|-------------|---------|-----------|--------|-----------|--|
| ⅈℨℼ─⅃    | ∩カスタマーボイス     | 目カスタマーァ    | ドイスリスト         |             |         |           |        |           |  |
|          | ∩カスタマーボイス ·   | - 一覧       |                |             |         |           | +      | 新規包検索     |  |
| 顧客情報     | ■ 条件 (本) × 条件 | クリア        |                |             |         |           |        |           |  |
| ■顧客社員情報  | 登録日時          | YYYY/MM/DD | ₩H:MM ~YYYY/MM | /DD 🛗 HH:MM | ◎ [未指定] | ▼ ~ [未指定] | ] •    |           |  |
|          | 顧客            |            | •              | 種別          | V       | □[未設定] □製 | 品問合せ   |           |  |
| √ТоDо    |               |            |                |             |         | クレーム・お叱り  | □賞賛・おネ | し □その他    |  |
| ▲ 活動情報   | 自社担当者         | 3 👗 🖪 🖉    | 自社担当者(サブ)を含    | む           |         |           |        |           |  |
|          | 目一覧 🔯         |            |                |             |         |           | 04     | ‡ 🛃 CSV入力 |  |
|          | 登録日明          | ŧ          | 顧客             | 種別          |         |           |        |           |  |
|          | 検索を実行してください。  |            |                |             |         |           |        |           |  |
|          |               |            |                |             |         |           |        |           |  |

### 条件右横の をクリックすると、条件選択が表示されます。

| 条件選択                                                                                         |                                                                                |                                                                           | 8                                                                    |
|----------------------------------------------------------------------------------------------|--------------------------------------------------------------------------------|---------------------------------------------------------------------------|----------------------------------------------------------------------|
| <ul> <li>□カスタマーボイスID</li> <li>● 顧客</li> <li>● 自社担当者</li> <li>■ 通知先</li> <li>■ 更新者</li> </ul> | <ul> <li>□ カスタマーボイスリスト</li> <li>□ 顧客社員</li> <li>□ 内容</li> <li>□ 作成日</li> </ul> | <ul> <li>■ 登録日時</li> <li>■ 完了</li> <li>■ 添付ファイル</li> <li>■ 作成者</li> </ul> | <ul> <li>▼ 種別</li> <li>□ 完了日</li> <li>□ 備考</li> <li>□ 更新日</li> </ul> |
|                                                                                              |                                                                                |                                                                           | 設定 クリア キャンセル                                                         |

### 追加された条件に値を設定して民様素をクリックします。

| ∩カスタマーボイス  | x 目カスタマーボイスリ       | スト                   |                 |         |           |            |         |
|------------|--------------------|----------------------|-----------------|---------|-----------|------------|---------|
| ∩カスタマーボイン  | ス - 一覧             |                      |                 |         |           | + 新        | 規良検索    |
| 🕄 条件 🔅 🗙 🛠 | そ件クリア              |                      |                 |         |           |            |         |
| 登録日時       | ● YYYY/MM/DD 🛗 HH: | MM ~YYYY/MM/DD       | <b></b> HH : MM | ◎ [未指定] | ▼~[未指定]   | •          |         |
| 顧客         |                    | □ ♣                  | 種別              |         | [未設定] ☑製品 | 問合せ        |         |
|            |                    |                      |                 | ロク      | レーム・お叱り [ | □賞賛・お礼     | ■その他    |
| 自社担当者      |                    | 当者(サブ)を含む            |                 |         |           |            |         |
| 目一覧 🔅      |                    |                      |                 |         | 1件 一括更新   | た<br>CSV出力 | ± csv入力 |
| 登録         | 日時                 | 顧客                   | 種別              |         |           |            |         |
|            | 5/01/18 16:30      | 株式<br>会社ITテクノロ<br>ジー | 製品問合せ           |         |           |            |         |

### 一覧に検索結果が表示されます。

一覧横の をクリックすると、一覧に表示する項目を選択する事が出来ます。

◎ または登録日時をクリックすると、詳細画面が表示されます。

○ をクリックすると、カスタマーボイスー更新が表示されます。

と
一括更新
を
クリックすると、
一覧に表示されているカスタマーボイスをまとめて更新する事が出来ます。

ま CSV出力 をクリックすると、検索結果を CSV 出力する事が出来ます。

▲CSV入力 をクリックすると、カスタマーボイス CSV 入力が表示されます。

### カスタマーボイスーカスタマーボイスリストタブ

カスタマーボイスのカスタマーボイスリストタブでは、登録されているカスタマーボイスを使ってリストの新規登録や 更新をすることが出来ます。

#### [新規登録]

<sup>」」</sup>カレンダー

∩カスタマーボイス

左側のメニューからカスタマーボイスをクリックします。

| ■ 公式 Ecrea        |                      |                            |            |          | 顧客 ▼ 検索        |          | <b>B 91</b> | ↓田中 一郎      | ⑦ 「ログアウト    |
|-------------------|----------------------|----------------------------|------------|----------|----------------|----------|-------------|-------------|-------------|
| ₼ѫ−⊿              | ₲ホ−ム                 |                            |            |          |                |          |             |             | 🗘 表示設定      |
|                   | □ カレンダー <<前週 今日 次週>> |                            |            |          |                |          |             |             |             |
| 顧客情報              | 01/21(木)             | 01/22(金)                   | 01/23(土)   | 01/24(日) | 01/25          | 5(月)     | 01/26(火     | .) 01/      | /27(水)      |
| ■顧客社員情報           | 9 🛛 🗎                | 9 🛛                        | <b>O N</b> | 9 🛛      | () 10:         | 00-10:30 | 9 🛛         | 9           |             |
|                   |                      |                            |            |          |                | 肉打合せ     |             |             |             |
| ToDo              |                      |                            |            |          | GL             |          |             |             |             |
| 活動情報              | <b>の</b> メッセージ       |                            |            | ☑既読      | 🖉 ToDo 🔯       |          |             |             | +新規 🗹完了     |
| 目報一覧              | ☑ 通知種類 ₺             | 送信日 送信者                    | 内容         |          | <b>I</b> ToDo名 | 分類       | 優先度         | 期限日         |             |
| <b>」</b> カレンダー    | □ 目日報通知 2<br>7       | 2016/01/0 田中 一郎<br>7 16:17 | test       |          | □ アポ連絡         | 連絡       | 重要! 2       | 2016/01/22  |             |
| <b>ि</b> カスタマーボイス | ♀インフォサーチ             | □ 0件非表示                    |            |          |                |          | C           | 最新取得 〔↓ 並べ替 | 記 + 追加 × 解除 |

#### カスタマーボイスーー覧が表示されます。

国カスタマーボイスリスト タブをクリックします。 ■ 位 Ecrea ■顧客 ▼ 検索 民 🗩 1 👗 田中 一郎 🕐 ☆ホーム 国カスタマーボイスリスト - 一覧 +新規 民検索 顧客情報 □ 条件 ☆ × 条件クリア ▼ リストタイプ カスタマーボイスリ ● すべて ● 一覧タイプ ● 検索タイプ OR スト名 目一覧 🔅 カスタマーボイス... リストタイプ 件数 作成者 作成日 三 活動情報 該当なし 目報一覧

0件

+ 新規をクリックすると、カスタマーボイスリストー登録が表示されます。

| 国カスタマーボー          | イスリスト - 登録 |    |    |         |         |        | ⑦登録 ( | ⊗キャンセル  |
|-------------------|------------|----|----|---------|---------|--------|-------|---------|
| カスタマーボイス<br>リスト名* |            |    |    | リストタイプ* | ● 一覧タイプ | ◎検索タイフ | Î     |         |
| 備考                |            |    |    |         |         |        |       |         |
| 作成者               |            |    |    | 作成日     |         |        |       |         |
| 更新者               |            |    |    | 更新日     |         |        |       |         |
| 目一覧 🔯             |            |    |    |         |         |        | 0件 🕢  | 選択 × 削除 |
| ☑ 登録日時            |            | 顧客 | 種別 |         |         |        |       |         |
|                   |            |    | 該当 | なし      |         |        |       |         |

#### 各項目の説明は以下の通りです。

| カスタマーボイスリス<br>ト名 <mark>(必須)</mark> | カスタマーボイスリストの名前を入力します。(最大 500 文字)                                                                                                 |
|------------------------------------|----------------------------------------------------------------------------------------------------|
| リストタイプ <mark>(必須)</mark>           | 登録するカスタマーボイスリストのタイプを選択します。<br>一覧タイプ:登録済みのカスタマーボイスを利用しリストを作成する<br>場合はこちらを選択してください。<br>検索タイプ:検索時の条件をリストとして登録する場合は<br>こちらを選択してください。 |
| 備考                                 | カスタマーボイスリストに関する備考(メモ)を入力します。                                                                                                    |
| 作成者                                | カスタマーボイスリストを作成した日が自動で入力されます。                                                                                                    |
| 作成日                                | カスタマーボイスリストを作成した社員名が自動で入力されます。                                                                                                   |
| 更新者                                | カスタマーボイスリストを最終的に更新した日が自動で入力されま<br>す。                                                                                             |
| 更新日                                | カスタマーボイスリストを最終的に更新した社員名が自動で入力され<br>ます。                                                                                           |
| 条件                                 | リストタイプに[検索条件タイプ]を選択した場合、登録する条件を追<br>加や値の設定をする事が出来ます。                                                                             |

### 左側のメニューからカスタマーボイスをクリックします。

| ■ 价Ecrea                     |           |                         |          |          | 顧客 🗸 検索  |           | <b>B</b> 91 | ▲田中 一郎 ? いログアウト                          |
|------------------------------|-----------|-------------------------|----------|----------|----------|-----------|-------------|------------------------------------------|
| ₼╥−⊿                         | ₲̀ホ−ム     |                         |          |          |          |           |             | ◎表示設定                                    |
|                              | 世カレンダー << | <前週 今日 次週>>             |          |          |          |           |             | <b>\$</b>                                |
| 顧客情報                         | 01/21(木)  | 01/22(金)                | 01/23(土) | 01/24(日) | 01/25    | 5(月)      | 01/26(火     | () 01/27(水)                              |
| ■顧客社員情報                      | 9 🛛 🗎     | <b>O N</b>              | 9 🛛      | 9 🛛      | () 10    | :00-10:30 | 9 🛛         | 9                                        |
|                              |           |                         |          |          |          | 四打合せ      |             |                                          |
| ToDo                         |           |                         |          |          |          | 2         |             |                                          |
| 三 活動情報                       | ロメッセージ    |                         |          | ☑既読      | 🖉 ToDo 🔯 |           |             | +新規 111111111111111111111111111111111111 |
| 目報一覧                         | ☑ 通知種類    | 送信日送信者                  | 内容       |          | ☑ ToDo名  | 分類        | 優先度         | 期限日                                      |
| <b>」</b> カレンダー               | □ 目 日報通知  | 2016/01/0 田中<br>7 16:17 | —郎 test  |          | ■ アポ連絡   | 連絡        | 重要!         | 2016/01/22                               |
| <ul> <li>カスタマーボイス</li> </ul> | ♀インフォサー:  | チ 🔲 0件非表示               |          |          |          |           | C           | ■最新取得 ① 並べ替え + 追加 × 解除                   |

### カスタマーボイスーー覧が表示されます。

**国カスタマーボイスリスト** タブをクリックします。

| ■ 公子                                    |                          |            |          | ■顧客▼       | 検索          |       | <b>B 91</b> | ▲田中 一郎 | ß 🕐 🔨  | アウト  |
|-----------------------------------------|--------------------------|------------|----------|------------|-------------|-------|-------------|--------|--------|------|
| Ѩѫ−⊿                                    | ∩カスタ                     | マーボイス 目カスタ | タマーボイスリス | <b>۲</b> ۲ |             |       |             |        |        |      |
|                                         | 国カスタ                     | マーボイスリスト   | -覧       |            |             |       |             |        | + 新規   | 3.検索 |
| 顧客情報                                    | 昆条件                      | ☆ × 条件クリア  |          |            |             |       |             |        |        |      |
| ■ 顧客社員情報                                | カスタマ <sup>.</sup><br>スト名 | ーボイスリ      |          | OR         | <b>י</b> ע  | 、トタイプ | ● すべて       | ◎一覧タイプ | ●検索タイプ |      |
| ToDo                                    | 目一覧                      | <b>\$</b>  |          |            |             |       |             |        |        | 0件   |
|                                         |                          | カスタマーボイス   | リストタイプ   | 件数         | <b>₽</b> ₽₽ | 成者    | 作成日         |        |        |      |
|                                         |                          |            |          |            | 該当なし        |       |             |        |        |      |
|                                         |                          |            |          |            |             |       |             |        |        |      |
| 」 カレンダー                                 |                          |            |          |            |             |       |             |        |        |      |
| $\int \pi z \phi \overline{z} - \pi dz$ |                          |            |          |            |             |       |             |        |        |      |

条件右横のをクリックすると、条件選択が表示されます。

| 条件選択                |  | ×                                  |
|---------------------|--|------------------------------------|
| ■カスタマーボイスリス<br>□作成者 |  | <ul><li>□備考</li><li>□更新日</li></ul> |
|                     |  | 設定 クリア キャンセル                       |

追加された条件に値を設定して民検索をクリックします。

| <b>ハカスタ</b>  | マーボイス         | 国カスら | マーボイスリス | F    |        |                  |        |  |
|--------------|---------------|------|---------|------|--------|------------------|--------|--|
|              |               |      |         |      |        |                  |        |  |
| 昆条件          | <b>②</b> × 条件 | キクリア |         |      |        |                  |        |  |
| カスタマ-<br>スト名 | ーボイスリ         | 一覧   |         | OR 🔻 | リストタイプ | ● すべて            | ◎検索タイプ |  |
| 国一覧          | <b>\$</b>     |      |         |      |        |                  | 1件     |  |
|              | カスタマー         | ボイス  | リストタイプ  | 件数   | 作成者    | 作成日              |        |  |
| 0 1          | Ecrea問合       | せ一覧  | 検索タイプ   |      | 田中一郎   | 2016/01/21 17:47 |        |  |

一覧に検索結果が表示されます。

一覧横のをクリックすると、一覧に表示する項目を選択する事が出来ます。

③
 またはカスタマーボイスリスト名をクリックすると、カスタマーボイスリストー詳細が表示されます。

と をクリックすると、カスタマーボイスリストー更新が表示されます。